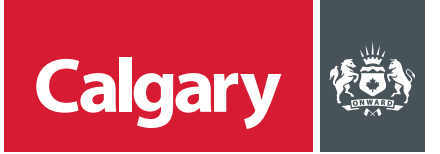

## **How to Update Supplier Information**

## When to use this How to Guide:

Follow the steps in this guide to update your company's information, including updating expiring certificates.

| STEP | ACTION                                                                                          |                                                                                                    |                                                                                                    |  |
|------|-------------------------------------------------------------------------------------------------|----------------------------------------------------------------------------------------------------|----------------------------------------------------------------------------------------------------|--|
| 1.   | To update your company's information:                                                           |                                                                                                    |                                                                                                    |  |
|      | i. Sign-in to the SAP Business Network.                                                         |                                                                                                    |                                                                                                    |  |
|      | ii. On the SAP tit                                                                              | On the SAP title bar, click Ariba Proposals and Questionnaires.                                                                                                    |                                                                                                    |  |
|      | iii. Click Supplier Registration Questionnaire in the Registration Questionnaires section.      |                                                                                                    |                                                                                                    |  |
|      | Ariba Proposals and Questionnaires - Standard Account Get enterprise account                    |                                                                                                    |                                                                                                    |  |
|      | CITY                                                                                            | O Ariba Discovery                                                                                                    |                                                                                                    |  |
|      | There a                                                                                         | Ariba Proposals And Questionnaires                                                                                                    |                                                                                                    |  |
|      |                                                                                                 | Ariba Contracts                                                                                                    | Welcome to the Ariba Spend Management site. This sit<br>cost. Ariba, Inc. administers this site in an effort to ensu          |  |
|      |                                                                                                 | Ariba Network                                                                                                    | Events                                                                                                    |  |
|      |                                                                                                 |                                                                                                    | Title ID End Time 1                                                                                                    |  |
|      |                                                                                                 |                                                                                                    |                                                                                                    |  |
|      |                                                                                                 |                                                                                                    | Registration Questionnaires                                                                                                   |  |
|      |                                                                                                 |                                                                                                    | Title                                                                                                    |  |
|      |                                                                                                 |                                                                                                    | ▼ Status: Completed (1)                                                                                                    |  |
|      |                                                                                                 |                                                                                                    | Supplier Registration Questionnaire                                                                                           |  |
|      | Note: When a certificate's expiration date is approaching, you will receive an email from       |                                                                                                    |                                                                                                    |  |
|      | The City with a link to sign into the SAP Business Network and update the expiring certificate. |                                                                                                    |                                                                                                    |  |
| 2.   | On the Supplier Registration Questionnaire page:                                                |                                                                                                    |                                                                                                    |  |
|      | i. Click <b>Revise Response</b> . Click <b>OK</b> .                                             |                                                                                                    |                                                                                                    |  |
|      | ii. Update the fields as necessary.                                                             |                                                                                                    |                                                                                                    |  |
|      | iii. Click Submit Entire Response.                                                              |                                                                                                    |                                                                                                    |  |
|      | Doc421289240 - Insurance Certificate (COI) Questionnaire                                        |                                                                                                    |                                                                                                    |  |
|      | If your cus<br>not need t                                                                       | If your customer has requested an update to this questionnaire, please click <b>Revise Response</b> and re-submit your answers. Even If you do not need to change any dyour current answers, your customer cannot complete their evaluation until you re-submit the questionnaire.                                                                                                    |                                                                                                    |  |
|      |                                                                                                 |                                                                                                    |                                                                                                    |  |
|      | All Content III                                                                                 |                                                                                                    |                                                                                                    |  |
|      | Name †                                                                                          | oduction                                                                                                    | Paulao Paulaona 2                                                                                                    |  |
|      | 11                                                                                              | Select the certificate(s) of insurance that is/are applicable to your firm.<br>Attached for your reference is the checklist that The City uses to validate reference is the checklist that The City uses to validate reference is the checklist that the checklist that The City uses to validate reference is the checklist that the checklist that the checklist that the checklist that the checklist that the checklist that the checklist that the checklist that the checklist that the checklist that the checklist that the checklist that the check | REVISE RESPONSE /<br>u have already submitted a response for this event. Click OK If you would like to revise your<br>porter. |  |
|      | certif                                                                                          | cares or insurance. IIII References V                                                                                                    | OK. Cancel                                                                                                    |  |
|      | The updated information will be submitted to The City for review and approval.                  |                                                                                                    |                                                                                                    |  |